## C110+,C310+,C200,C100 S 升级流程

1 step: download update tool and update Date, as show: website: <u>www.szcreator.com</u>

if you had installed the update tool, you only need to download the update date.

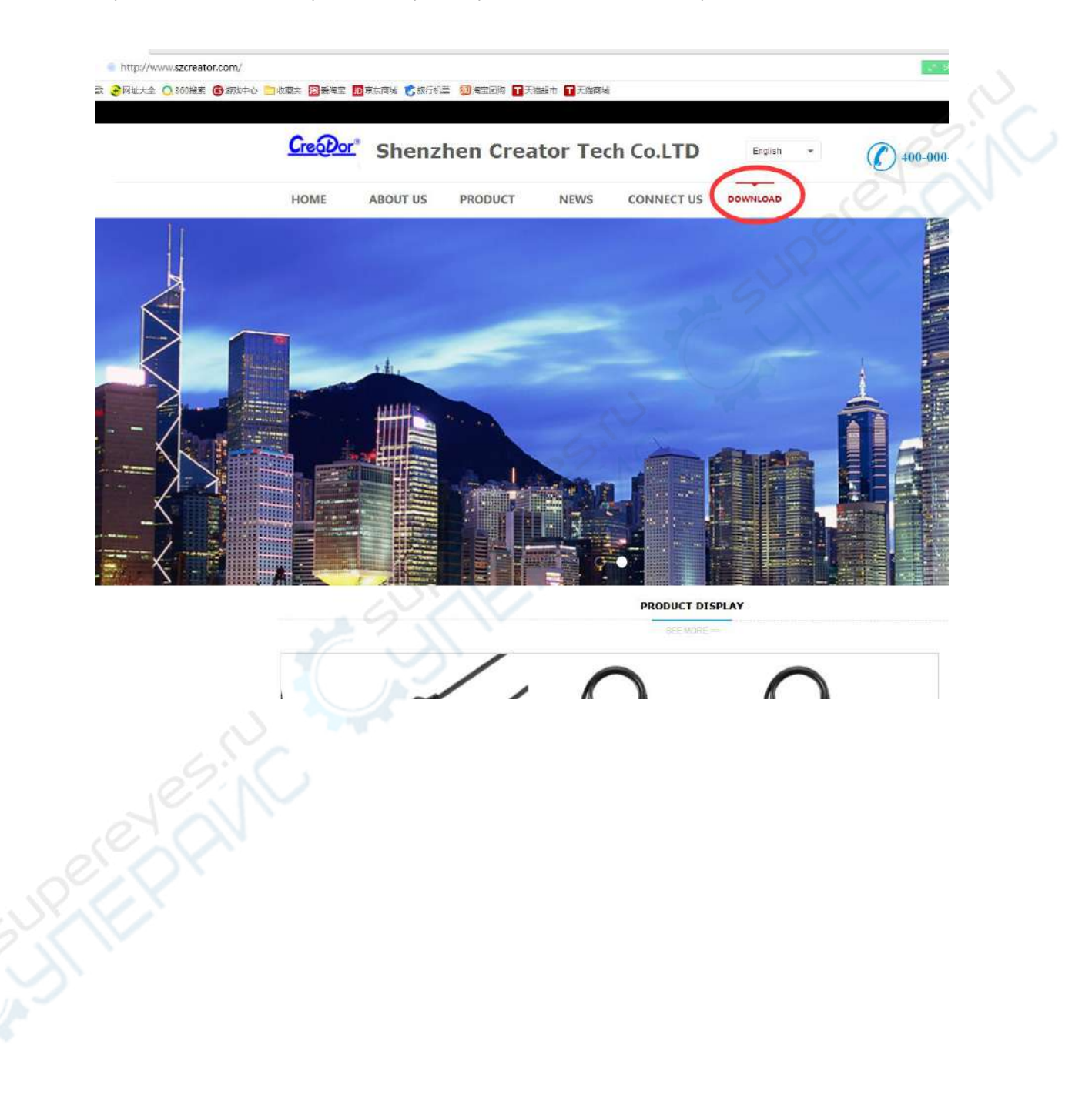

Click [ DOWNLOAD] , and select the update date which do you update

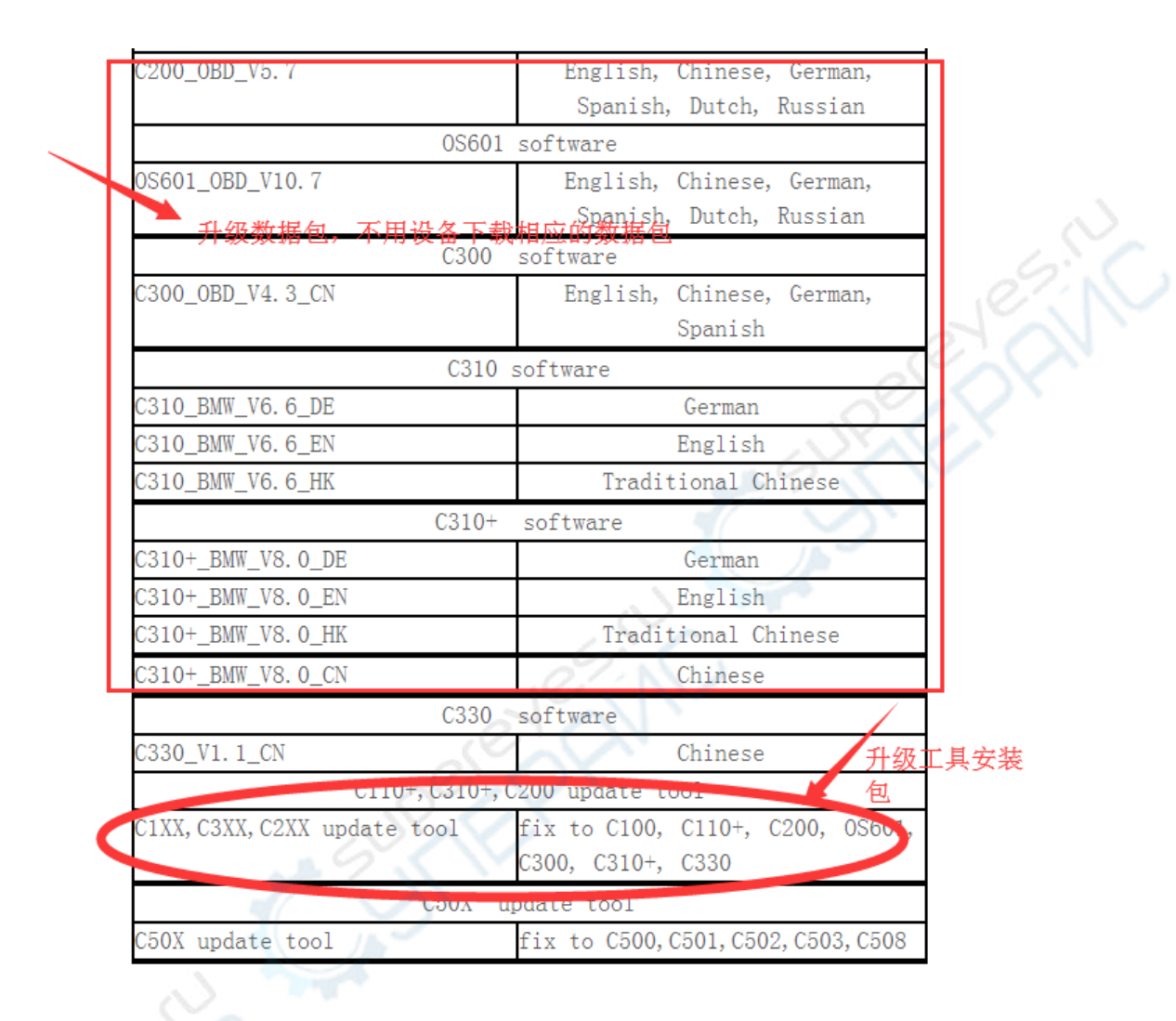

## Update tool download:

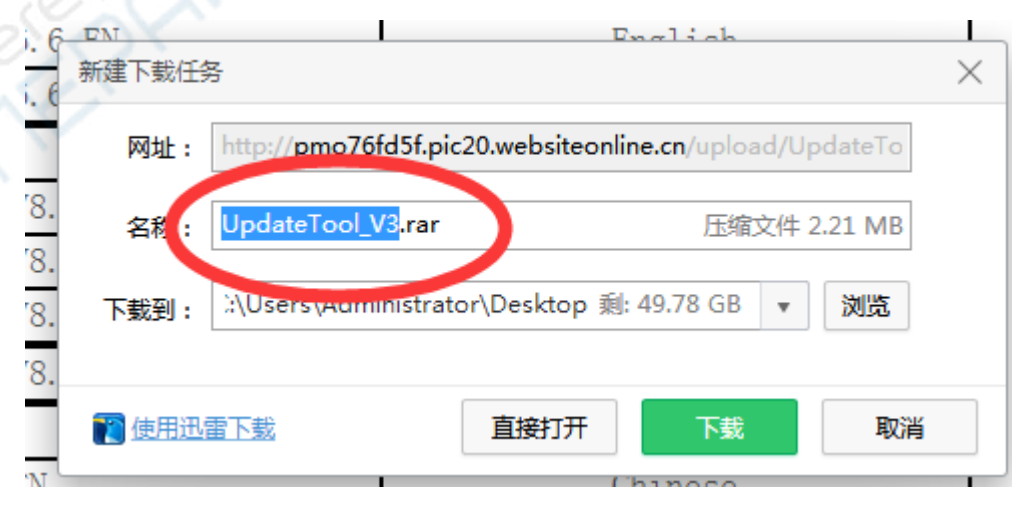

| Upd         | ate date dow | nload: if your tool is C110+,the name is C110+_XXX   | Х,   |  |
|-------------|--------------|------------------------------------------------------|------|--|
| 5. 6        | DN           | English                                              |      |  |
| 5. 6        | 新建下载任务       | 2                                                    | ×    |  |
|             | 网址:          | http://pmo76fd5f.pic20.websiteonline.cn/upload/C310+ | _V8  |  |
| <b>7</b> 8. | 名称           | C310+_V8_0_EN.rar 压缩文件 4.42                          | MB   |  |
| 78.         |              |                                                      |      |  |
| 78.         | 下载到:         | ::\Users\Administrator\Desktop 剩: 49.77 GB 🔻 ጰ       | 览    |  |
| 78.         |              |                                                      | d    |  |
|             | 臔 使用迅速       | <u>雷下载</u>                                           | 取消   |  |
| CN          |              | Chinese                                              | 2XXX |  |
|             | 0117         |                                                      |      |  |

2 step: install the update tool to PC. (only support windows OS), if you had setup, you do not need to do this

1. Unzip the file UpdateTool\_V3.RAR, and run the EXE file, start install

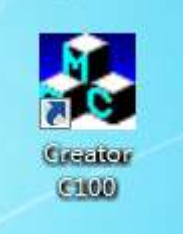

2. After install, there is a icon in the desktop, as show:

3 step: unzip update date, you will have a BIN file, save this BIN file to PC:

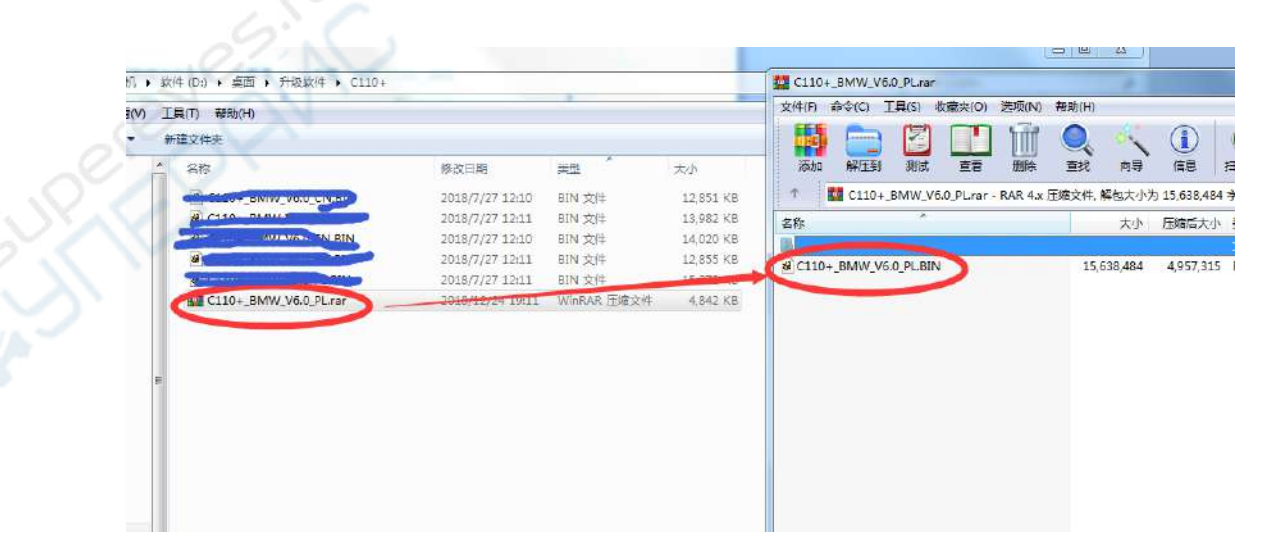

4 step: Use the USB cable connect tools to PC, and run the update tool on PC, as show. the update tool will display USB connect, as show :

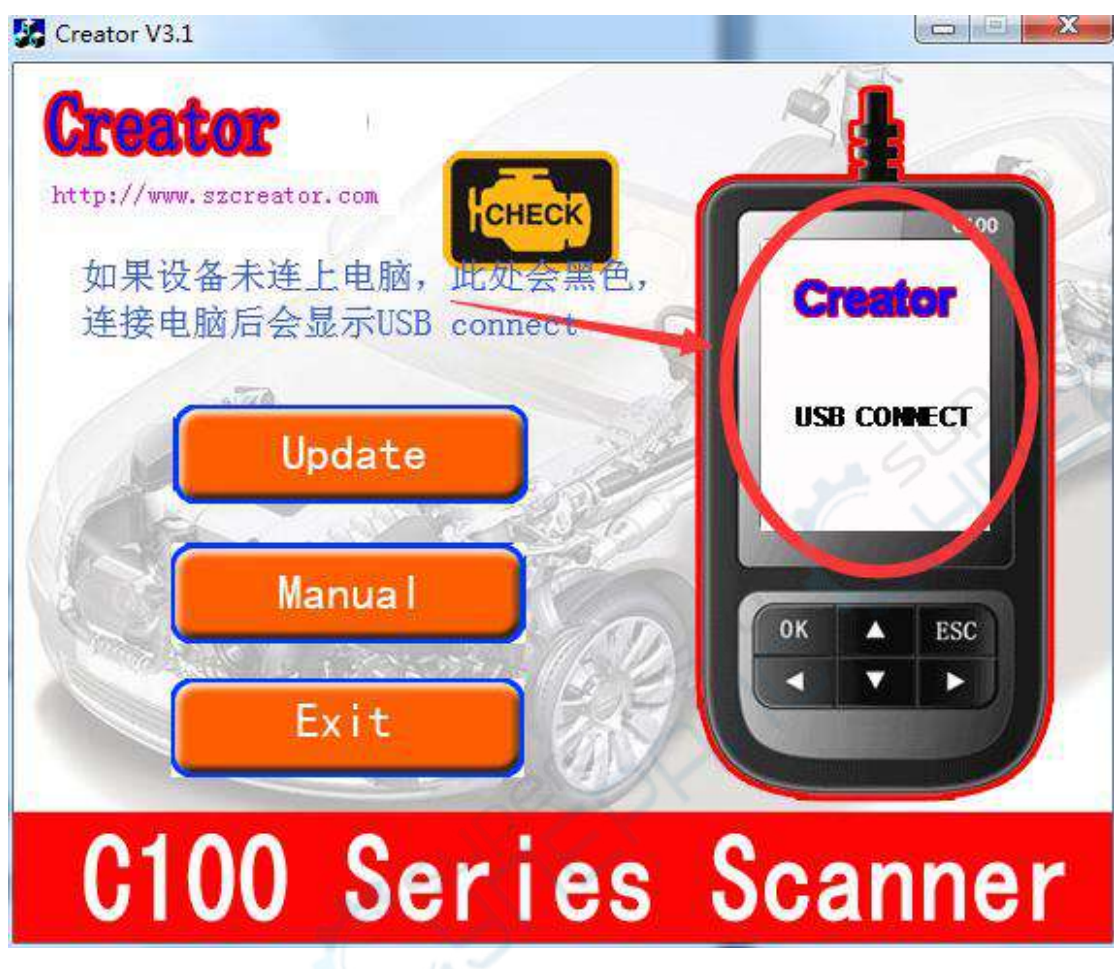

| http://ww | w.szcreator.com<br>打开<br>钰找范围 (I): []] C110+ |                       |                                 |
|-----------|----------------------------------------------|-----------------------|---------------------------------|
|           |                                              | 修改日<br>2018/<br>2018/ | 期                               |
|           | B) C110+_BMW_V6.0_EN.BIN                     | 2018/<br>2018/        | 7/27 12:1(<br>7/27 12:1: +<br>F |
| Ŷ         | 件名(W): HOH BMW V6.0 EN.E                     |                       | 打开 (0)<br>取消                    |
| C1        | 00 Seri                                      | es Sca                | anne                            |
|           |                                              |                       |                                 |
|           |                                              |                       |                                 |

5 step:: click [UPDATE], and select the BIN file (the file is the 3<sup>rd</sup> step file), and click [OPEN]

5 step: the update tool will update, and you need to wait for finish.

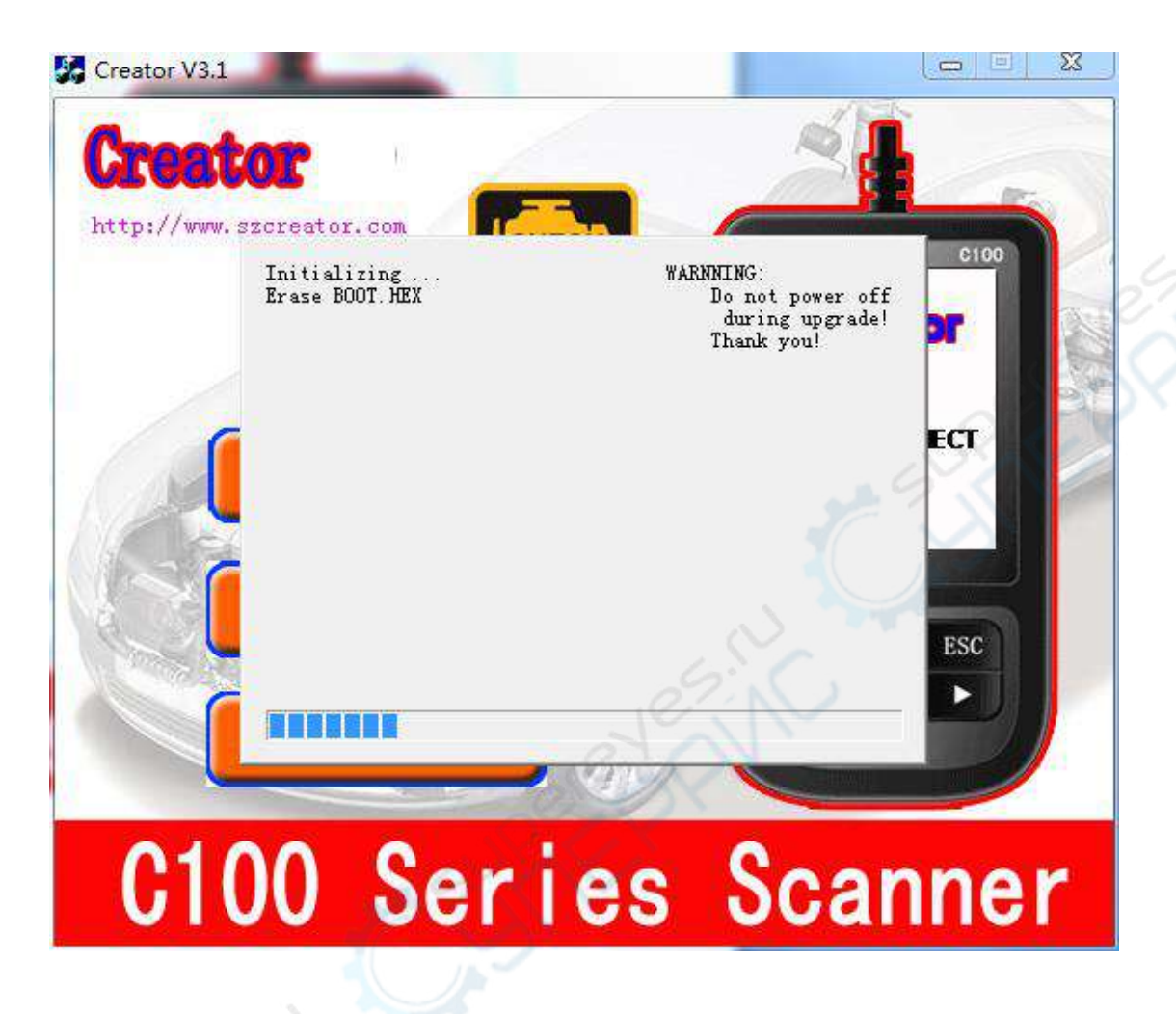

The question when you update:

1. If there is an error prompt in the upgrade process, please unplug the device, reconnect and do step 5 again

2. If the upgrade is unsuccessful for many times, change a USB port or use a USB hub to transfer it, and then operate step 5 again.